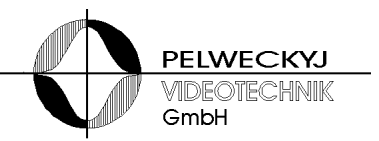

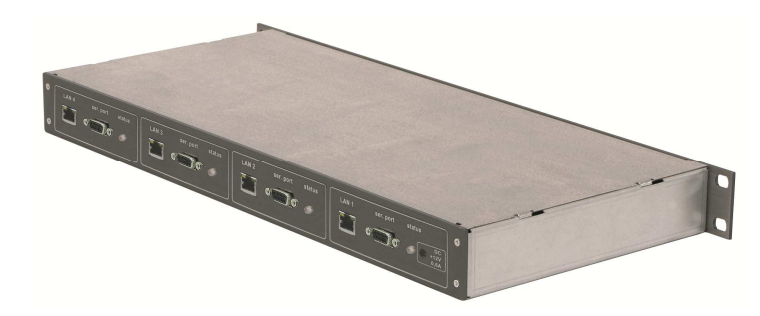

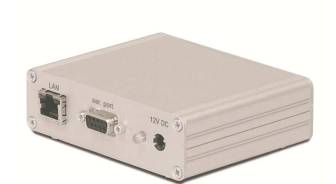

# LANX / LANX4

Datenkonverter zwischen LAN und seriellen Schnittstellen

# Installations- und Konfigurationsanleitung

(Ausgabe 10.2013)

| 1   | Sicherheit                          | 3  |
|-----|-------------------------------------|----|
| 1.1 | Bedeutung der Symbole               |    |
| 1.2 | Bedeutung der Signalwörter          | 3  |
| 1.3 | Einschränkung des Personenkreises   | 4  |
| 1.4 | Gerätespezifische Hinweise          | 4  |
| 2   | Übersicht                           | 5  |
| 3   | Installation und Inbetriebnahme     | 5  |
| 3.1 | Hinweise                            | 5  |
| 3.2 | Installation                        | 6  |
| 3.3 | Konfiguration                       | 7  |
| 3.4 | Inbetriebnahme und Funktionstest    | 10 |
| 4   | Einbauanleitung LANX-Modul in LANX4 | 11 |
| 4.1 | Einleitung                          | 11 |
| 4.2 | Benötigte Bauteile und Werkzeuge    | 11 |
| 4.3 | Öffnen des Gehäuses                 |    |
| 4.4 | Einbau des Moduls                   | 12 |
| 5   | Reinigung                           | 13 |
| 6   | Transport und Lagerung              | 13 |
|     |                                     |    |
| 7   | Konfigurationsbeispiele             | 14 |

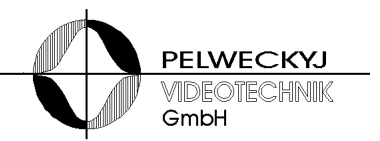

## 1 Sicherheit

- Lesen Sie vor Inbetriebnahme, Instandhaltung, Transport oder Lagerung dieses Gerätes die Sicherheitshinweise sowie die gesamte Anleitung
- Beachten Sie die Warnhinweise in den nachfolgenden Kapiteln
- Bewahren Sie dieses Dokument zum Nachschlagen auf bzw. legen Sie es dem Gerät bei, wenn Sie das Gerät weitergeben
- Beachten Sie zusätzlich die landesspezifischen oder ortsüblichen Sicherheitsnormen oder Gesetze für die Planung, die Konzeption, die Installation, den Betrieb und die Entsorgung des Produktes

## **1.1 Bedeutung der Symbole**

|   | Gefährliche Situation |
|---|-----------------------|
| i | Nützliche Information |

## **1.2 Bedeutung der Signalwörter**

Die Schwere einer Gefährdung kommt durch das gewählte Signalwort zum Ausdruck. Folgende Signalwörter werden verwendet, falls eine entsprechende Gefährdung zu erwarten ist:

| Signalwort | Bedeutung                                                                                                    |
|------------|----------------------------------------------------------------------------------------------------|
| Gefahr     | Signalisiert eine Gefährdung mit hohem Risikograd, die, wenn<br>sie nicht vermieden wird, den Tod oder eine schwere Verlet-<br>zung zur Folge hat.              |
| Warnung    | Signalisiert eine Gefährdung mit mittlerem Risikograd, die,<br>wenn sie nicht vermieden wird, den Tod oder eine schwere<br>Verletzung zur Folge haben kann.     |
| Vorsicht   | Signalisiert eine Gefährdung mit niedrigem Risikograd, die,<br>wenn sie nicht vermieden wird, eine geringfügige oder mäßige<br>Verletzung zur Folge haben kann. |

Installations- und Konfigurationsanleitung

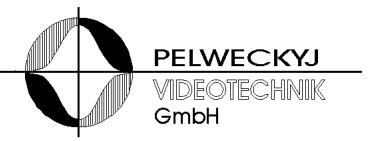

## **1.3 Einschränkung des Personenkreises**

|        | Lebensgefahr aufgrund unzureichender Qualifikation                                                 |
|--------|----------------------------------------------------------------------------------------------------|
|        | Arbeiten am Gerät dürfen nur qualifizierte Fachkräfte durch-<br>führen!                            |
| arnung | Nichtbeachtung kann Tod, schwere Körperverletzung oder<br>erheblichen Sachschaden zur Folge haben! |

Diese Dokumentation richtet sich ausschließlich an folgende Zielgruppe:

Inbetriebsetzer

Instandhalter

| Qualifikation                                                                                                    | Tätigkeit                                                                   |
|----------------------------------------------------------------------------------------------------|-----------------------------------------------------------------------------|
| Besitzt Fachkenntnisse im Bereich<br>Elektroinstallationen und kennt die<br>Gefahren im Umgang mit elektri-<br>scher Energie. | Inbetriebnahme des Produkts<br>Wartung des Produkts<br>Abbauen des Produkts |

Beachten Sie die entsprechenden Sicherheitsvorschriften (z.B. DIN, VDE) insbesondere die allgemeinen Errichtungs- und Sicherheitsvorschriften zu Arbeiten an Niederspannungsanlagen.

## 1.4 Gerätespezifische Hinweise

- Der einwandfreie und sichere Betrieb des Geräts setzt sachgemäßen Transport, fachgerechte Lagerung, Aufstellung und Anschluss sowie sorgfältige Bedienung und Instandhaltung voraus.
- Verwenden Sie nur das vom Hersteller empfohlene Netzteil

#### Lebensgefahr durch Stromschlag

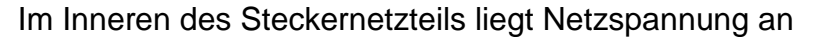

- > Öffnen Sie nicht das Steckernetzteil!
- Missachtung kann zu Tod oder schwerer Körperverletzung sowie zu Sachschäden führen.

 Halten Sie die vom Hersteller spezifizierten Umgebungsbedingungen ein

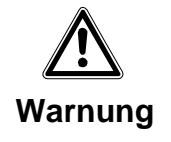

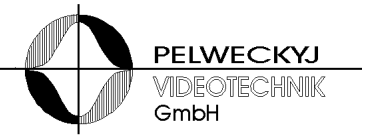

- Nehmen Sie nur Veränderungen am Gerät vor, die in diesem Dokument erwähnt sind oder vom Hersteller ausdrücklich genehmigt wurden
- Verwenden Sie nur vom Hersteller genehmigte Ersatz- und Zubehörteile
- Betreiben Sie das Gerät nur, wenn es trocken und unbeschädigt ist!
- Bei großen Temperaturschwankungen kann sich Feuchtigkeit im Gerät niederschlagen (z.B. Transport). Schalten Sie das Gerät erst ein, wenn es sich an die Raumtemperatur angeglichen hat

#### Elektrostatische Entladung

Elektrostatische Entladung kann Bauteile beschädigen oder zerstören

- > Berühren Sie keine gefährdeten Bauteilen (z.B. Kontakte von Steckern)
- Entladen Sie vor dem Berühren des Gerätes Ihren Körper elektrostatisch (z.B. durch Berühren eines geerdeten metallischen Gegenstandes)

## 2 Übersicht

LANX transferiert Daten zwischen einem LAN (UDP-Protokoll) und einer seriellen Schnittstelle (RS232, RS485 oder TTY).

Das LANX-Modul ist wahlweise in einem Einzelgehäuse (80mm x 100mm) erhältlich oder in einem 19-Zoll-Gehäuse (2 HE), welches bis zu 4 LANX-Module aufnehmen kann. Nachfolgend werden beide Varianten beschrieben.

# 3 Installation und Inbetriebnahme

### 3.1 Hinweise

### 3.1.1 Steckernetzteil

- Das mitgelieferte Steckernetzteil kann an Versorgungsnetzen mit Spannungen von 100 V bis 240 V (+10% / -15%), 50/60 Hz, angeschlossen werden
- Verwenden Sie nur die in den jeweiligen L\u00e4ndern zugelassene Steckdosenadapter oder Steckernetzteile

### LANX / LANX 4

#### Installations- und Konfigurationsanleitung

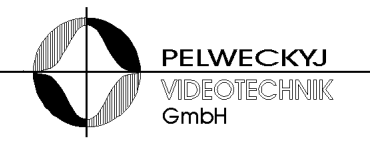

#### 3.1.2 Umgebungsbedingungen

- Halten Sie die vom Hersteller empfohlenen Umgebungsbedingungen ein:
  - Betriebstemperatur: + 5°C bis 45°C
  - Relative Luftfeuchte: 30 bis 85 %, nicht kondensierend
- Schützen Sie das Gerät vor Feuchtigkeit und Nässe
- Setzen Sie das Gerät keiner direkten Wärmestrahlung aus (z.B. von Heizgeräten)
- Betreiben Sie das Gerät nicht in sehr staubigen Umgebungen
- Betreiben Sie das Gerät nicht in der Nähe einer starken elektromagnetischen Strahlungsquelle
- Setzen Sie das Gerät keinen größeren mechanischen Erschütterungen aus

### 3.2 Installation

Das LANX benötigt eine Versorgungsspannung zwischen 9 und 15V, max. 200mA. Als Spannungsquelle kann z.B. das mitgelieferte Steckernetzteil oder eine andere von Erde galvanisch getrennte Spannungsquelle eingsetzt werden. Die Einspeisung erfolgt über den Hohlstecker (5,5mm/2,1mm) oder die D-Sub-Buchse.

Alternativ ist auch eine Versorgung über Ethernet möglich ("Power over Ethernet", PoE nach IEEE 802.3af).

Das LANX4 kann wahlweise über PoE oder über eine Hohlsteckerbuchse gespeist werden. Die PoE-Versorgungen der einzelnen LANX sind gegeneinander entkoppelt.

Über die Hohlbuchse des ersten Moduls (von hinten aus gesehen ganz rechts) können auch alle anderen Module versorgt werden, was im Vollausbau (4 LANX) max. 0,8A bei 12V erfordert.

| Pin | RS485  | RS232  | TTY    |
|-----|--------|--------|--------|
| 1   | TX +   |        | TX +   |
| 2   | TX –   | ТΧ     | TX –   |
| 3   | RX +   | RX     | RX +   |
| 4   | RX –   |        | RX –   |
| 5   |        | GND    |        |
| 6   | GND DC | GND DC | GND DC |
| 7   | 12V DC | 12V DC | 12V DC |
| 8   |        |        |        |
| 9   |        |        |        |

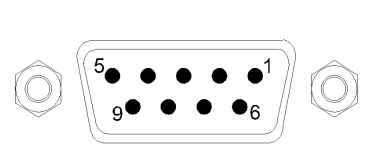

Abb.: Belegung der D-Sub-Buchse

Tabelle: Belegung der D-Sub-Buchse

### LANX / LANX 4

### Installations- und Konfigurationsanleitung

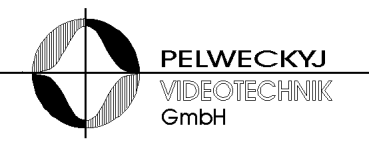

## 3.3 Konfiguration

Zur Änderungen des Schnittstellentyps und zur Aktivierung der Default-IP-Adresse muss das Gerät geöffnet werden.

# Beschreibung der Arbeitsschritte zum Öffnen des LANX-Gehäuses (Alu-Gehäuse):

- Die Stecker am Gehäuse werden abgezogen, falls diese bereits angesteckt wurden
- Die vier Gehäuseschrauben aus dem Deckel des Gehäuses sind zu lösen (auf jeder Seite des Gehäuses, also jeweils die beiden oberen Schrauben).
- Anschließend kann der Deckel abgehoben werden eventuell muss er dabei leicht seitlich aus seiner Halte-Nut verschoben werden.
- Nun kann die Konfiguration der Schnittstelle des LANX erfolgen siehe Zeichnung unten.
- Vor dem Zuschrauben wird ein kurzer Funktionstest durchgeführt: Das Steckernetzteil wird an eine Steckdose angeschlossen oder das LANX-Modul wird mit einem PoE-Switch verbunden – die LED des LANX muss nun grün blinken.

# Beschreibung der Arbeitsschritte zum Öffnen des LANX4-Gehäuses (19-Zoll-Gehäuse):

- Die Stecker am Gehäuse werden abgezogen, falls diese bereits angesteckt wurden.
- Die vier Schrauben auf der Frontseite sind zu lösen.
- Der Deckel muss nun einige Millimeter in Richtung der geöffneten Front geschoben werden und kann dann abgehoben werden.
- Nun kann die Konfiguration der Schnittstellen der LANX-Module erfolgen – siehe Tabelle unten.
- Vor dem Zuschrauben wird ein kurzer Funktionstest durchgeführt: Das Steckernetzteil wird an eine Steckdose angeschlossen oder die LANX-Module werden mit einem PoE-Switch verbunden – die LEDs der LANX-Module müssen nun grün blinken.

### 3.3.1 Kommunikationsinterface auswählen

Es stehen folgende Interfaces zur Verfügung:

- RS485 Halbduplex oder Vollduplex
- RS232
- TTY (Current Loop 20mA) nicht verfügbar, wenn die Versorgung der LANX über PoE erfolgt

Welches Interface benötigt wird, hängt von der Anwendung ab.

Die 5 Jumper müssen *gemeinsam* in einem der drei Felder (RS485, TTY oder RS232) gesetzt werden und müssen dort auch in der in der Abbildung gezeigten Weise gesetzt sein.

### LANX / LANX 4 Installations- und Konfigurationsanleitung

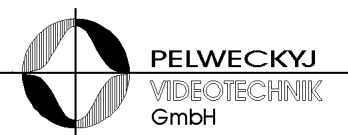

Wird RS485-Halbduplex benötigt so müssen Empfangs- und Sendezweige an der Buchse parallel gelegt werden (2 Jumper auf die Stiftleisten "half" stecken, Ausrichtung der Jumper wie im RS485-Feld) und der Konfigurations-Schalter "half duplex" aktiviert werden (Stellung "on"). Für RS485-Vollduplex dürfen die 2 Jumper auf den Stiftleisten "half" nicht gesteckt sein und der Konfigurations-Schalter muss "half duplex" auf "off" stehen.

<u>Hinweis:</u> nicht benötigte Jumper können auf die unbenutzen Stiftleisten "park" gesteckt werden.

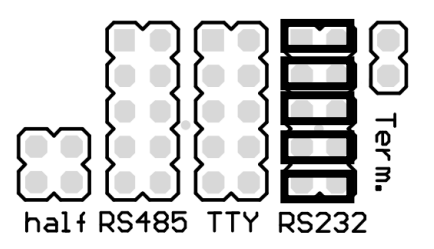

Abb.: Konfigurations-Stiftleisten (Werkseinstellung)

### 3.3.2 Abschlusswiderstand (nur für RS485)

In einer Punkt-zu-Punkt-Verbindung oder wenn das LANX in einem Bussystem am Ende eines Bussystems sitzt, muss der Jumper "Term." gesetzt sein. Alle anderen Geräte am Bus dürfen keinen Abschluss haben bzw. der Jumper muss dann gezogen werden.

Wurde als Schnittstelle RS232 oder TTY eingestellt, so ist der Jumper funktionslos.

### 3.3.3 Konfigurationsschalter

Der 4-poliger DIP-Schalter ermöglicht folgende Einstellungen:

|   | Beschriftung | Funktion                                      |
|---|--------------|-----------------------------------------------|
| 1 | config lock  | Konfigurations-Schreibschutz (read-only)      |
| 2 | default IP   | Feste IP-Adresse (IP=192.168.0.199,           |
|   |              | Netzmaske=255.255.255.0)                      |
|   |              | Nur für Konfigurationszwecke aktivieren!      |
| З | half duplex  | aus: RS485 Vollduplex                         |
|   |              | an: RS485 Halbduplex (Hinweise in Kapitel 3.1 |
|   |              | beachten)                                     |
| 4 | update lock  | (nicht verwendet)                             |

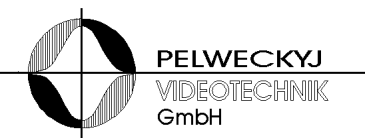

### 3.3.4 Konfiguration

Die Einstellungen der Netzwerk- und Schnittstellen-Parameter erfolgt über LAN mit Hilfe des Konfigurationsprogramms VMnetCfg2.exe Nach dem Start des Konfigurationsprogramms listet die Software alle im lokalen Netzwerk erreichbaren Geräte auf. Sollte zwischen Gerät und Konfigurationsprogramm ein Router bzw. Gateway liegen, so muss der Button "Manuelle Suche" betätigt und anschließend die IP-Adresse des Clients eingegeben werden.

Wird das LANX-Modul vom Konfigurationsprogramm nicht gefunden oder wurde die Konfiguration so geändert, dass keine Verbindung mehr möglich ist, empfiehlt es sich, den Konfigurationsschalter mit der Beschriftung "default IP" zu aktivieren. Die LANX wird dann mit folgenden Netzwerkparametern betrieben:

IP-Adresse: 192.168.0.199

Netzmaske: 255.255.255.0

Der Konfigurations-PC muss dann auf eine passende Adresse eingestellt werden, z.B. IP-Adresse 192.168.0.2 und Netzmaske 255.255.255.0. Kollidieren diese Einstellungen mit anderen Netzwerkteilnehmern, so empfiehlt sich die Verwendung eines Cross-Cables, mit dem LANX-Modul und Konfigurations-PC direkt miteinander verbunden werden.

Wurde das LANX-Modul gefunden, kann durch Klick auf "Bearbeiten" die Konfiguration vorgenommen werden.

<u>Hinweis (betrifft LANX.07, ab Firmware v025)</u>: für den Fall, dass ein Redundanz-Server eingesetzt wird, ist dessen IP-Adresse unter "Redundanz IP" eingetragen. Wird kein Redundanz-Server verwendet, so ist die IP-Adresse 0.0.0.0 einzutragen. Die Redundanz ist damit deaktiviert.

| ken                           |                      |                       |                              |
|-------------------------------|----------------------|-----------------------|------------------------------|
| che                           |                      | Ausgewähltes Gerät    |                              |
| n Suche Geräte                | Manuelle Suche       | Ge                    | rätetyp : LANX Gateway       |
| Typ/IP-Adresse                | Beschreibung         | IP.                   | Adresse : 192.168.5.229      |
| a 🥌 LANX Gateway              |                      | Re So                 | fluvare : 025                |
| \$ 192.168.5.229              | serial gateway       | Be                    | schreibung : serial gateway  |
| 🛛 🔲 SIMATRIX NEO              |                      |                       | Server and a server gaterray |
| 192.168.0.32                  | Neo MP2 / EMV-Muster | L                     |                              |
| 192.168.5.23                  | SIMATRIX Neo II      | Konfiguration         |                              |
| 🔺 📥 SUT2/Netjoystick          |                      |                       |                              |
| 192.168.5.13                  | Netjoystick          | 🔥 Bearbeiten 🛛 🧸 Been | den Ubertragen @ Test        |
| <ul> <li>SUT50/PoE</li> </ul> |                      | Poschroibung          | corial gatoway               |
| 192.168.5.12                  | SUT50/PoE            | IP-Adresse            | 102 168 5 220                |
|                               |                      | LIDP Port             | 8000                         |
|                               |                      | Cateway               | 192 168 5 1                  |
|                               |                      | Subnetz-Maske         | 255 255 255 0                |
|                               |                      | Server IP             | 192.168.5.20                 |
|                               |                      | Server UDP Port       | 3000                         |
|                               |                      | Protokoll             | deaktiviert                  |
|                               |                      | Serielle Baudrate     | 9600                         |
|                               |                      | Serielles Datenformat | BE1                          |
|                               |                      | Redundanz IP          | 0.0.0.0 (deaktiviert)        |
|                               |                      | MAC-Adresse           | 00:50:C2:72:76:98            |
|                               |                      | 📝 Importieren         | Exportieren                  |
|                               |                      | 🚢 Sicherung anlegen   | C Wiederherstellen           |
|                               |                      |                       |                              |

Abb.: Konfiguration des LANX-Moduls in VMnetCfg2.exe

### LANX / LANX 4 Installations- und Konfigurationsanleitung

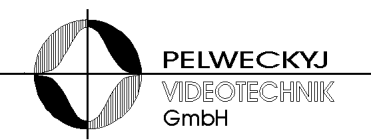

Nach Änderung der Einstellungen wird die Konfiguration durch Klick auf den "Übertragen"-Button in der LANX abgespeichert. Wurde die Konfiguration über die Default-IP durchgeführt, so muss anschließend der Konfigurationsschalter "default IP" wieder deaktiviert werden.

| Werkseinstellungen:    |                       |                                         |
|------------------------|-----------------------|-----------------------------------------|
| Beschreibung:          | serial gateway        |                                         |
| IP-Adresse:            | 192.168.0.41          |                                         |
| UDP Port:              | 1024                  |                                         |
| Gateway:               | 192.168.0.1           |                                         |
| Subnetz-Maske:         | 255.255.255.0         |                                         |
| Server IP:             | 192.168.0.31          |                                         |
| Server UDP Port:       | 1024                  |                                         |
| Protokoll:             | deaktiviert           |                                         |
| Serielle Baudrate:     | 9600 (Baud)           |                                         |
| Serielles Datenforamt: | 8N1                   |                                         |
| Redundanz IP:          | 0.0.0.0 (deaktiviert) | (benötigt LANX.07, ab<br>Firmware v025) |

## 3.4 Inbetriebnahme und Funktionstest

Nach dem Einschalten der Stromversorgung (bzw. Steckernetzteil einstecken) signalisiert die grün blinkende LED Betriebsbereitschaft.

Die grün blinkende LED an der Netzwerkbuchse signalisiert, ob das LANX-Modul mit einem Netzwerk verbunden ist.

Wurden mindestens einmal erfolgreich Daten über LAN empfangen, leuchtet die LED dauerhaft grün. Während einer Datenübertragung flackert die gelbe LED an der Netzwerkbuchse auf und zeigt so den Datenfluss an. Werden für die Dauer von 30 Sekunden keine Daten über LAN empfangen, geht die grüne LED wieder in den blinkenden Zustand über.

### 3.4.1 Hinweise zur Fehlerbehebung:

- Wird das LANX-Modul vom Konfigurationsprogramm nicht erkannt oder ist die IP-Adresse nicht mehr bekannt, so empfiehlt sich die Vorgehensweise, wie im 2. Absatz von Kapitel 3.4 beschrieben.
- Mehrere LANX-Module dürfen nie gleichzeitig über den Konfigurationsschalter "default IP" auf die Default-IP geschaltet werden, da sonst aufgrund des Adresskonflikts weder eine sinnvolle Konfiguration noch ein ordnungsgemäßer Betrieb möglich ist.
- Ist das Speichern nicht möglich bzw. wird eine Schreibschutz-Meldung angezeigt, so ist der Konfigschalter "config lock" auf readonly geschaltet und muss ausgeschaltet werden (siehe Absatz 3.3).
- Der Port 9000 und 9004 sind f
  ür reserviert und darf nicht verwendet werden.

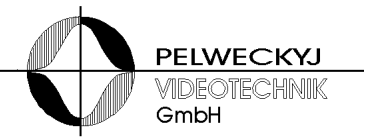

Ist das verwendete Protokoll nicht unter den "Protocol" Optionen aufgeführt (beispielsweise Topsis-Protokoll), so muss als Protokoll "none" angewählt werden (die Protokoll-Option dient lediglich der Optimierung der Latenzzeit für spezielle Anwendungszwecke).

# 4 Einbauanleitung LANX-Modul in LANX4

## 4.1 Einleitung

LANX4 kann bis zu 4 LANX-Module in einem 19-Zoll großen und 1HE hohen Gehäuse aufnehmen. Von Werk aus ist LANX4 mit einem Modul ausgerüstet. Weitere Module können mit Hilfe nachfolgender Anleitung nachgerüstet werden.

Konfigurationssoftware VMnetCfg2 befindet sich auf der mitgelieferten CD oder kann unter folgendem Link abgerufen werden: www.pelwecky.eu unter "Downloads"

## 4.2 Benötigte Bauteile und Werkzeuge

Zur Nachrüstung einer LANX4 mit einem LANX-Modul wird benötigt:

- das nachzurüstende LANX-Modul
- das mitgelieferte Zubehör: 2 Sub-D-Befestigungsschrauben, 2 Abstandsbolzen mit Wellscheiben und Schrauben
- 1 Kreuzschlitzschraubenzieher zum Öffnen des Gehäuses und Festschrauben der Abstandsbolzen
- 1 Außensechskant-Schraubendreher Größe 4,5 für die Sub-D-Befestigungsschrauben

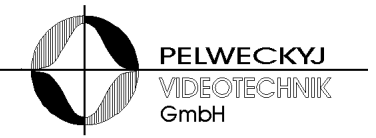

## 4.3 Öffnen des Gehäuses

Das Gehäuse wird in 3 Schritten geöffnet (siehe auch Foto unten):

- 1. Die 4 Kreuzschlitzschrauben an der Frontplatte lösen und die Frontplatte ablegen
- 2. Den Deckel ca. 1cm Richtung Frontplatte verschieben
- 3. Deckel nach oben abheben

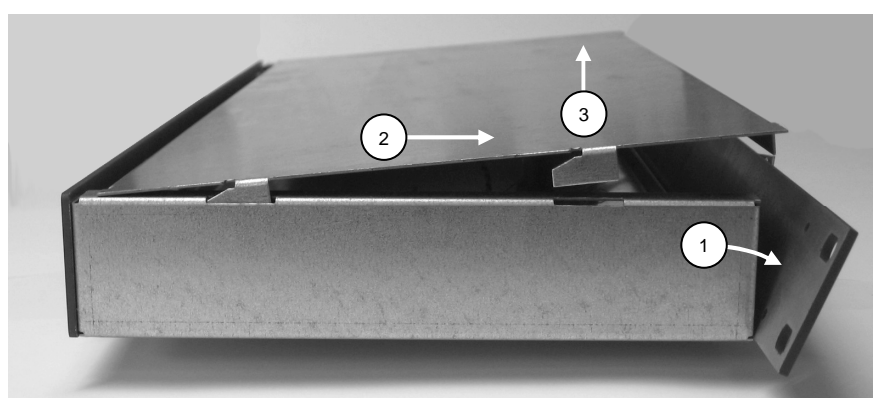

Foto: Öffnen des Gehäuses

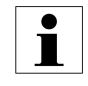

Bitte beachten: In der Frontplatte ist eine LED befestigt. Um die Zuleitung zu dieser LED nicht zu sehr zu belasten, empfiehlt es sich, die Frontplatte nach weglegen des Deckels auf das Gehäuse zu legen.

## 4.4 Einbau des Moduls

Vorgehensweise:

- Bevor das Modul eingebaut werden kann, muss zunächst das eingebaute Modul (bzw. die eingebauten Module) durch Lösen der Sub-D-Befestigungsschrauben gelockert und aus der Frontplatte etwas herausgezogen werden.
- 2. Über die zwei Bohrungen an der Hinterseite des neuen Moduls können Abstandsbolzen über Wellscheiben und Schrauben befestigt werden.
- 3. Anschließend kann das neue Modul auf das vorhandene Modul (oder die vorhandenen Module) aufgesteckt werden.
- 4. Die Module werden dann mit ihren Buchsen und der LED in die zugehörigen Frontplattenausschnitte geschoben und dann mit den der Sub-D-Befestigungsschrauben verschraubt. Eventuell ist es erforderlich, die LED an den Anschlussdrähten in die korrekte Position zu biegen (siehe LED im Foto unten), damit diese durch die zugehörige Bohrung gesteckt werden kann.
- 5. Anschließend muss geprüft werden, ob das eingebaute Modul korrekt konfiguriert ist. Hierzu sind die Einstellungen des DIP-Schalters und der Jumper anhand der Betriebsanleitung LANX zu prüfen und ggf. zu korrigieren.

### LANX / LANX 4 Installations- und Konfigurationsanleitung

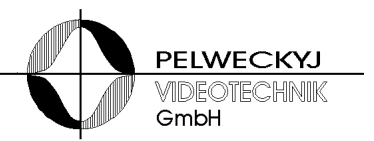

6. Zuletzt wird geprüft, ob der Stecker zur Frontplatten-LED noch angesteckt ist – dies wird ggf. korrigiert.

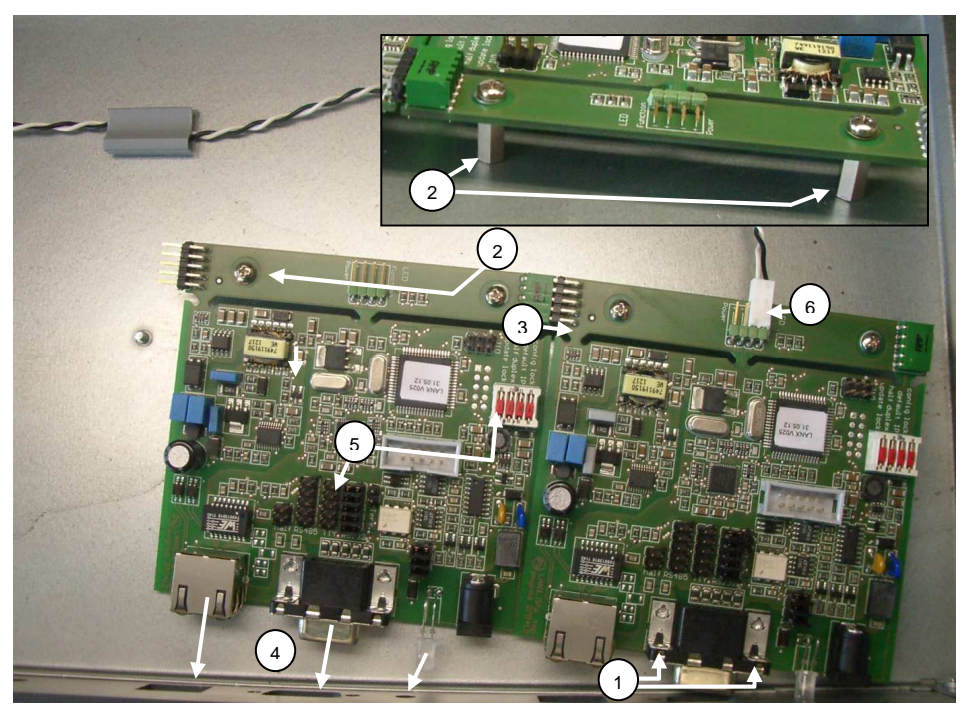

Foto: Einbau des Moduls

Nach dem Einbau kann das Gehäuse wieder verschlossen werden.

Die weitere Netzwerkkonfiguration und der Funktionstest des neu installierten Moduls erfolgt dann über Netzwerk mit dem Konfigurations-Tool VMnetCfg2.

## 5 Reinigung

Verwenden sie zur Reinigung nur ein sauberes, trockenes Tuch Verwenden Sie keine flüssigen Reinigungsmittel oder Sprays

## 6 Transport und Lagerung

Bewahren Sie die Original-Verpackung des Gerätes für spätere Transporte auf

Setzen Sie das Gerät keinen größeren mechanischen Erschütterungen aus

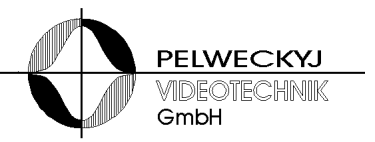

# 7 Konfigurationsbeispiele

Nachfolgende Tabelle zeigt die empfohlene Konfiguration des LANX für verschiedene Anwendungsfälle. Die Einstellung der Konfiguration erfolgt mit dem Tool "VMnetCfg.exe" über LAN. Einstellung von IP-Adresse (eigene IP), Host (Server-IP), Netzmaske und Gateway sind wie in Kapitel 3.4 beschrieben vorzunehmen.

| Gegenstelle                                                   | Port | Protocol | UART                 | Schnittstelle                          | Besonderheit *                                                     |
|---------------------------------------------------------------|------|----------|----------------------|----------------------------------------|--------------------------------------------------------------------|
| Relaisbox                                                     | 8000 | none     | 9600 8E2             | RS232 empfohlen                        | Relaisbox: intern auf RS232<br>jumpern, DIP-Schalter 1+2<br>setzen |
|                                                               |      |          |                      |                                        | jumpern                                                            |
| Switchbox                                                     | 8000 | none     | 9600 8E2             | RS232 empfohlen                        | Switchbox: intern auf RS232<br>jumpern, DIP-Schalter 1+2<br>setzen |
|                                                               |      |          |                      |                                        | LANX: intern auf RS232 jumpern                                     |
| Alarmbox                                                      | 6100 | none     | 9600 8E2             | RS232 empfohlen                        | Alarmbox: intern auf RS232<br>jumpern, DIP-Schalter 1+2<br>setzen  |
|                                                               |      |          |                      |                                        | LANX: intern auf RS232 jumpern                                     |
| Bediengeräte<br>(CKA, SUT)                                    | 7000 | None     | 9600 8E1             | RS232 empfohlen                        | beidseitig gleich einstellen<br>(9600 Baud, RS232)                 |
| Hauptzentrale<br>(an SIMATRIX<br>SYS und<br>SIMATRIX Neo)     | 9001 | none     | 192008E2             | RS232                                  |                                                                    |
| Unterzentrale<br>(z.B. SIMATRIX<br>648, von SDC<br>gesteuert) | 6098 | none     | 19200 8E2            | RS232                                  | Einträge in UZ.INI (SDC):<br>"STATION_ID=098"<br>"UZRXPORT=6098"   |
| Kamerasteuerung<br>(Domes mit PTZ)                            | 8000 | none     | je nach<br>Steuerbus | je nach Typ, meist<br>RS485 Vollduplex |                                                                    |
| Kamerasteuerung<br>Fabrikat Lederer                           | 8000 | Lederer  | 9600 8N1             | RS485 Vollduplex                       |                                                                    |
| IVM                                                           | 6000 | IVM      | 192008E2             | RS232                                  |                                                                    |
| Topsis 1                                                      | 9002 | none     | 9600 7E1             | RS232                                  |                                                                    |
| Topsis 2                                                      | 9001 | none     | 9600 7E1             | RS232                                  |                                                                    |
| LANX                                                          | 6000 | none     | je nach Ver          | wendung                                |                                                                    |

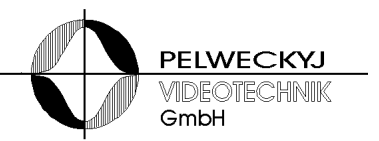

# 8 Technische Daten

| LAN-Schnittstelle:      | 100Base-TX, 10Base-T (automatische Erkennung), PoE nach IEEE 802.3af                                             |  |  |
|-------------------------|----------------------------------------------------------------------------------------------------|--|--|
| Serielle Schnittstelle: | umschaltbar: RS422/485, TTY, RS232                                                                               |  |  |
| Datenrate:              | 2400 bis 307200 Baud (TTY: max. 9600 Baud)                                                                       |  |  |
| Bus-Abschluss:          | RS422/485: 120 Ohm Bus (per Jumper)                                                                              |  |  |
| Versorgungsspannung:    | Gleichspannung 9 bis 15V, 0,2A max.                                                                              |  |  |
| Betriebstemperatur:     | + 5 °C bis 45°C                                                                                                  |  |  |
| Relative Luftfeuchte:   | 30 bis 85%, nicht kondensierend                                                                                  |  |  |
| Bauform:                | LANX: Aluminiumgehäuse mit Tragschienenadapter für TS35 Hutschiene LANX4:19" Baugruppenträger 1HE nach IEC 60297 |  |  |
| Maße (B x H x T):       | LANX: 105 x 30 x 80mm<br>LANX4:449 x 45 x 206mm                                                                  |  |  |
|                         | (Technische Änderungen vorbehalten)                                                                              |  |  |

Herausgegeben von Pelweckyj Videotechnik GmbH Güterstraße 2 64807 Dieburg

info@pelweckyj.de